## TO CHECK THE EXAMINATION FORM FEE

Once fee payment is done, it may take 72 hours to reflect the payment status on your SLC portal dashboard. If you have a payment receipt, and the status remains the same (means unpaid), keep the payment receipt and

1. On your SLC portal dashboard click on the link Student on the left side under that click Fee.

2. Select All Transactions.

3. You will find the 'Check Status' button for payments. Click to check Successful Payments. If PG Transaction Column is 'NA' then go for the payment again preferably with a different bank/payment process.

4. If the PG Transaction column shows bank transaction id and in the next column the date and time. then go to your examination form and check the payment details at the bottom.

5. Even if the form is asking for payment and you have the payment receipt keep that with you because all such forms will be processed through the concerned college.

| DU                                                |                                                               |                                   |                                |
|---------------------------------------------------|---------------------------------------------------------------|-----------------------------------|--------------------------------|
| ±Student                                          | Home / Fee<br>Fee                                             |                                   |                                |
| Dashboard<br>Profile<br>≡Programme<br>Fee         | 527 : BACHELOR OF ARTS (HO<br>No section assigned to student. | NOURS COURSE) (POLITICAL SCIENCE) |                                |
| Course(s) Selection<br>Services<br>Profile Update | FAQ<br>CLICK HERE                                             | FEE HISTORY<br>CLICK HERE         | ALL TRANSACTIONS<br>CLICK HERE |
|                                                   | © Samarth eGov                                                |                                   |                                |

| DU                        |   |                                                |                     |                               |             |               |            |                      | 2                         | IODAINUSTIT DOGGOSO        |
|---------------------------|---|------------------------------------------------|---------------------|-------------------------------|-------------|---------------|------------|----------------------|---------------------------|----------------------------|
| .≛Student<br>&Examination | • | Home / Fee / All Transactions All Transactions |                     |                               |             |               |            |                      |                           |                            |
|                           |   | Response<br>from PG                            | Transaction<br>Type | Product                       | PG<br>name  | Amount        | UDF        | PG Transaction<br>ID | PG<br>Transaction<br>Date | Check Status               |
|                           |   | FAILURE                                        | ONLINE              | STUDENT_EXAM_FEE_2022_JANUARY | PG<br>ICICI | 710.00<br>INR | 1001000000 | NA                   |                           | Check<br>payment<br>status |

## <u>परीक्षा फॉर्म और शुल्क संबंधित</u>

एक बार शुल्क भुगतान हो जाने के बाद, आपके एसएलसी पोर्टल डैशबोर्ड पर भुगतान की स्थिति दर्शाने में 72 घंटे लग सकते हैं। यदि आपके पास भुगतान रसीद है, और स्थिति वही रहती है (मतलब भुगतान नहीं किया गया), तो भुगतान रसीद रखें और

 अपने एसएलसी पोर्टल के डैशबोर्ड पर बाईं ओर दिए गए लिंक स्टूडेंट पर क्लिक करें, जिसके नीचे फीस पर क्लिक करें।

2. सभी लेनदेन का चयन करें।

3. आपको भुगतान के लिए 'स्थिति जांचें' बटन मिलेगा। सफल भुगतान की जांच के लिए क्लिक करें। यदि पीजी ट्रांजेक्शन कॉलम 'एनए' है तो भुगतान के लिए फिर से एक अलग बैंक/भुगतान प्रक्रिया के साथ जाएं।

4. अगर पीजी ट्रांजेक्शन कॉलम में बैंक ट्रांजेक्शन आईडी और अगले कॉलम में तारीख और समय दिखाई देता है। फिर अपने परीक्षा फॉर्म पर जाएं और नीचे भुगतान विवरण देखें।

5. भले ही फॉर्म भुगतान के लिए कह रहा हो और आपके पास भुगतान रसीद हो, उसे अपने पास रखें क्योंकि ऐसे सभी फॉर्म संबंधित कॉलेज के माध्यम से संसाधित किए जाएंगे।

| DU                                                |   |                            |                                   |                  |
|---------------------------------------------------|---|----------------------------|-----------------------------------|------------------|
| ±Student                                          |   | Home / Fee<br>Fee          |                                   |                  |
| Dashboard<br>Profile<br>⊞Programme<br>Fee         | ¥ | 527 : BACHELOR OF ARTS (HO | NOURS COURSE) (POLITICAL SCIENCE) |                  |
| Course(s) Selection<br>Services<br>Profile Update | ÷ | FAQ<br>CLICK HERE          | FEE HISTORY<br>CLICK HERE         | ALL TRANSACTIONS |
|                                                   |   | © Samarth eGov             |                                   |                  |

| DU                       |         |                                                |                               |             |               |            |     |                      |                            | 18BAILER TO BEERS |
|--------------------------|---------|------------------------------------------------|-------------------------------|-------------|---------------|------------|-----|----------------------|----------------------------|-------------------|
| #Student<br>#Examination | •       | Home / Fee / All Transactions All Transactions |                               |             |               |            |     |                      |                            |                   |
|                          |         | Response<br>from PG                            | Transaction<br>Type           | Product     | PG<br>name    | Amount     | UDF | PG Transaction<br>ID | PG<br>Transaction<br>Date  | Check Status      |
|                          | FAILURE | ONLINE                                         | STUDENT_EXAM_FEE_2022_JANUARY | PG<br>ICICI | 710.00<br>INR | 1001000000 | NA  |                      | Check<br>payment<br>status |                   |